# **Quick Start Guide**

**OSD2524** 

## **MANAGED 20 x 10/100/1000BASE-T, 4 x**

**COMBO AND 2 x 1G ETHERNET SWITCH** 

### **INDEX 1**

| 1    | INTRODUCTION                     | 4  |
|------|----------------------------------|----|
| 2    | INSTALLATION                     | 4  |
| 3    | OSD2524 FRONT AND REAR PANELS    | 5  |
| 3.1  | FRONT PANEL                      | 5  |
| 3.2  | REAR PANEL                       | 5  |
| 4    | POWER SUPPLY CONNECTIONS         | 6  |
| 5    | LED INDICATORS                   | 7  |
| 6    | FITTING SFP CONNECTORS           | 8  |
| 7    | COMBO PORTS                      | 8  |
| 8    | CLI OVERVIEW                     | 9  |
| 8.1  | CONNECT TO CLI                   | 9  |
| 8.2  | CLI COMMAND FOR IP CONFIGURATION |    |
| 9    | GUI OVERVIEW                     |    |
| 9.1  | DEFAULT SETTING                  | 11 |
| 9.2  | LOG INTO THE SWITCH              | 11 |
| 9.3  | IP CONFIGURATION                 | 11 |
| 9.4  | USERS AUTHENTICATION             | 12 |
| 9.5  | SAVE CONFIGURATION TO START-UP   | 13 |
| 10   | WARRANTY                         | 14 |
| 10.1 | WARRANTY PERIOD                  | 14 |
| 10.2 | REPAIRS                          | 14 |
| 10.2 | 2.1 WARRANTY REPAIRS             | 14 |
| 10.2 | 2.2 OUT-OF-WARRANTY REPAIRS      | 14 |
| 10.2 | 2.3 SITE REPAIRS                 | 14 |
| 10.2 | 2.4 EXCLUSIONS                   | 14 |
|      |                                  |    |

| FIGURE 1: FRONT PANEL                     | 5 |
|-------------------------------------------|---|
| FIGURE 2: REAR PANEL                      | 5 |
| FIGURE 3: DC POWER CONNECTION             | 6 |
| FIGURE 4: AC POWER CONNECTION             | 6 |
| FIGURE 5: FITTING/REMOVING SFP CONNECTORS | 8 |
| FIGURE 6: COMBO PORT ALLOCATION           | 8 |
|                                           |   |
|                                           |   |
|                                           |   |

| TABLE 1: DC POWER CONNECTION | .6 |
|------------------------------|----|
| TABLE 2: LED FUNCTION        | .7 |

PAGE 3

OSD2524 QUICK START GUIDE

### **1 INTRODUCTION**

Thank you for choosing the OSD2524 20-Port Gigabit Managed Ethernet Switch. This Quick Start Guide is designed to guide you through the installation and basic software function.

### 2 INSTALLATION

#### ELECTROMAGNETIC COMPATIBILITY

**WARNING**: This is a **Class A product**. In a domestic environment this product may cause radio interference in which case the user may be required to take adequate measures.

#### **OPTICAL OUTPUT OPERATION**

WARNING: Laser Safety: Class 1 Laser Product (SFP) per IEC 60825-1:2014 standard.

| Class 1                                                           |
|-------------------------------------------------------------------|
| The OSD2524 is a <b>Class 1 laser product (when SFPs</b> fitted). |
| CLASS 1 LASER PRODUCT                                             |

#### PRECAUTIONS

- ▲ All service personnel should be provided training as to the hazards of direct viewing of laser radiation and of the precautionary measures during servicing of equipment
- ▲ Areas where laser products are installed should be restricted in access to trained service personnel only and appropriate warning signs posted in the work area.
- ▲ All laser apertures should be covered by protective covers when not connected to optical fibers. Never leave outputs uncovered.
- ▲ Laser equipment should be positioned above or below eye level where possible. Apertures should be positioned away from personnel.
- A Protective eyewear should be worn in the vicinity of laser equipment.

OSD2524 QUICK START GUIDE

### **3 OSD2524 FRONT AND REAR PANELS**

#### 3.1 FRONT PANEL

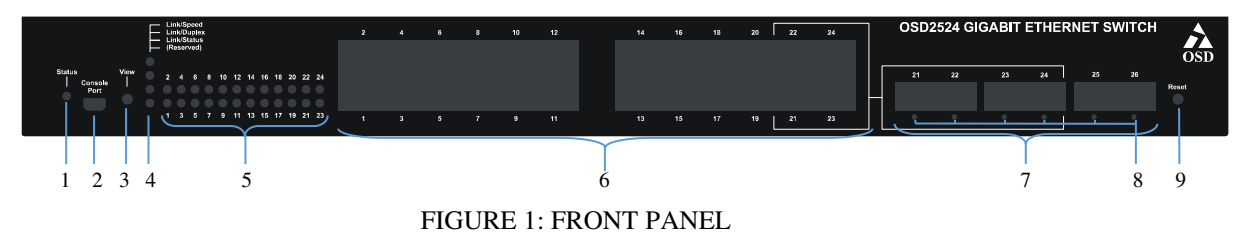

- 1. Board Status LED
- 2. USB Console Port
- 3. View LED Mode Button
- 4. View Mode LEDs Indicators
- 5. Port Status LEDs
- 6. RJ45 Copper Ports
- 7. SFP Fiber Ports
- 8. SFP LEDs
- 9. Reset Button

#### 3.2 REAR PANEL

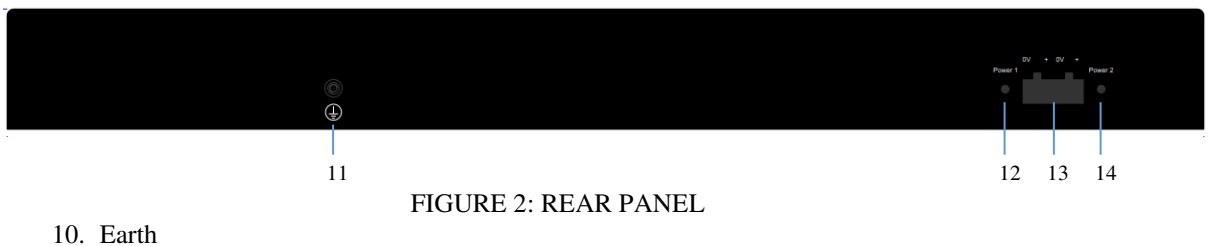

- 10. Earth
- Power 1 LED
   Dual Redundant Power Input
- 13. Power 2 LED

PAGE 5

OSD2524 QUICK START GUIDE

### 4 Power Supply Connections

#### **Dual Redundant DC Power Version**

Connect the dual redundant power to the 4-way terminal block located on the rear of the unit. The OSD2524 DC version requires external +10 to  $+36V_{DC}$  @ 40VA Max power.

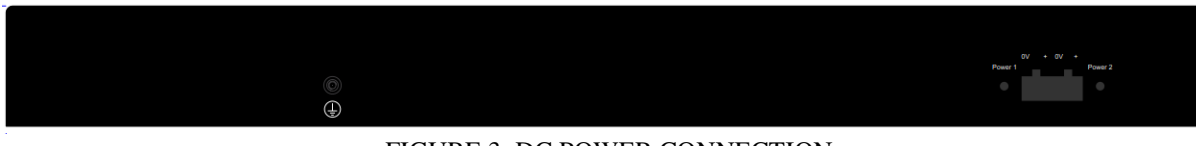

#### FIGURE 3: DC POWER CONNECTION

#### TABLE 1: DC POWER CONNECTION

| External Power Pin | Specification                        |
|--------------------|--------------------------------------|
| Pin 1, Pin 3       | 0V (Ground Isolated)                 |
| Pin 2, Pin 4       | +10 to +36V <sub>DC</sub> @ 40VA max |

#### **AC Power Version**

Connect AC power to the IEC connector located on the rear of the unit.

The OSD2524 AC version requires external 90 to  $264 V_{AC}$  @ 50VA Max power.

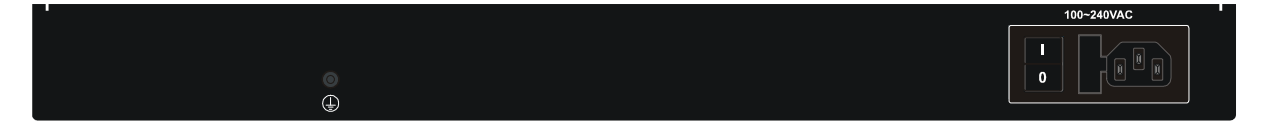

FIGURE 4: AC POWER CONNECTION

OSD2524 QUICK START GUIDE

### **5** LED Indicators

|                          | Function                                                                                              |  |
|--------------------------|----------------------------------------------------------------------------------------------------|--|
| Board Status LED         | Green – Normal status                                                                                 |  |
|                          | Red Blinking – Internal Warning                                                                       |  |
| View Mode LED            | Controlled by View LED Mode Button. Pressing the Mode button cycles                                   |  |
| Indicators               | the Copper Port Status LED indication.                                                                |  |
| Conner Port              | Speed Mode $\rightarrow$ Duplex Mode $\rightarrow$ Status Mode $\rightarrow$ Reserved $\rightarrow$ . |  |
| Status LED Speed Mode:   |                                                                                                    |  |
|                          | • Green – 1Gbps                                                                                       |  |
|                          | • Yellow – 100MBps                                                                                    |  |
|                          | Off – No Connection                                                                                   |  |
|                          | Blinking - Traffic                                                                                    |  |
|                          | Duplex Mode:                                                                                          |  |
|                          | Green – Full Duplex                                                                                   |  |
|                          | Yellow – Half Duplex                                                                                  |  |
|                          | Off – No Connection                                                                                   |  |
|                          | Blinking - Traffic                                                                                    |  |
|                          | Status Mode:                                                                                          |  |
|                          | Green – Connection good                                                                               |  |
|                          | Off – No Connection                                                                                   |  |
| Fiber Port Status<br>LED | • Green – 1Gbps                                                                                       |  |
|                          | Off – No Connection                                                                                   |  |
|                          | Blinking - Traffic                                                                                    |  |

#### TABLE 2: LED FUNCTION

PAGE 7

OSD2524 QUICK START GUIDE

### 6 Fitting SFP Connectors

Care should be taken when inserting/removing the SFP connectors from the SFP port as SFP modules are Electrostatic (ES) sensitive and Electrostatic Discharge (ESD) precautions should be taken when installing. Ensure that the SFP is fully engaged and latched into position.

**Inserting SFP** – Ensure that the SFP lever is in the locked position and insert into appropriate SFP port. Gently push the SFP until it locks into place. Remove plastic/rubber dust cap and fit appropriate fiber cable.

**Removing SFP** – Remove fiber connector. Pull the SFP lever down to unlock SFP from housing. Using the lever, gently pull the SFP out.

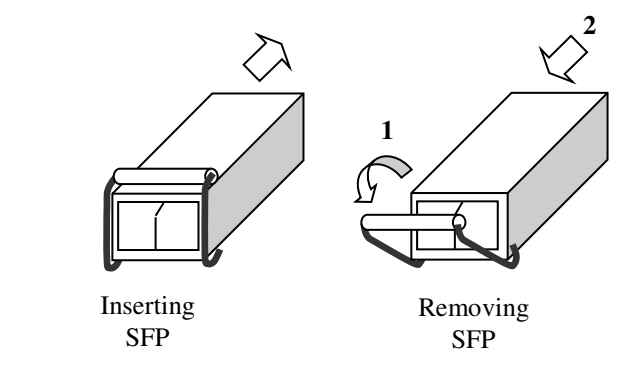

**Fiber SFP** 

FIGURE 5: FITTING/REMOVING SFP CONNECTORS

### 7 COMBO PORTS

Note that ports 21, 22, 23, and 24 are Combo Ports and either the RJ45 ports or SFP ports will operate at one time. Each port is label accordingly and the combo ports are marked by the white outline.

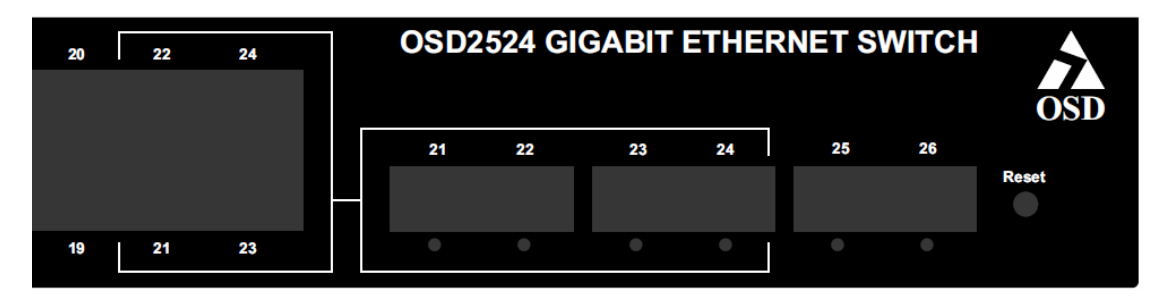

FIGURE 6: COMBO PORT ALLOCATION

OSD2524 QUICK START GUIDE

### 8 CLI OVERVIEW

#### 8.1 CONNECT TO CLI

The Silicon Laboratories CP210x VCP Drivers is needed to be installed on the PC before connecting the switch.

|                                                                                                    | Silicon Laboratories CP210x VCP Drivers for Windows XP/2003 Server/Vi                                                                                                    |
|----------------------------------------------------------------------------------------------------|----------------------------------------------------------------------------------------------------|
| Open File - Security Warning.         The publisher could not be verified. Are you sure you want to run this software?         Image: CP210x_VCP_Win_XP_S2K3_Vista_7.exe         Publisher: Unknown Publisher         Type: Application         From: C:\Allan\Products\2244                                                                                                    | Stillcon Laboratories CP210x VCP Universitor Windows AP/2003 Server/Vit.           Welcome to the InstallShield Wizard for Silicon<br>Laboratories CP210x VCP Drivers for Windows<br>XP/2003 Server/Vista/7 v6.1.00           The InstallShield Wizard will copy Silicon Laboratories<br>CP210x VCP Drivers for Windows XP/2003 Server/Vista/7<br>v6.1.00 onto your computer. To continue, click Next. |
| Run       Cancel         Image: Always ask before opening this file         Image: Always ask before opening this file         Image: Always ask before openi | < Back Next > Cancel                                                                                                    |
|                                                                                                    |                                                                                                    |
| Silicon Laboratories CP210x VCP Drivers for Windows XP/2003 Server/Vi<br>Choose Destination Location<br>Select folder where setup will install files.                                                                                                    | Silicon Laboratories CP210x VCP Drivers for Windows XP/2003 Server/Vi X<br>License Agreement<br>Please read the following license agreement carefully.                                                                                                    |
| Setup will install Silicon Laboratories CP210x VCP Drivers for Windows XP/2003<br>Server/Vistar7 v61.00 in the following folder.<br>To install to this folder, click Next. To install to a different folder, click Browse and select<br>another folder.                                                                                                    | END-USER LICENSE AGREEMENT<br>IMPORTANT: READ CAREFULLY<br>BEFORE AGREEING TO TERMS<br>SILICON LABORATORIES INC., SILICON LABORATORIES INTERNATIONAL PTE.<br>LTD., AND THEIR AFFILATES (COLLECTIVELY, "SILICON LABS") HAVE<br>DEVELOPED CERTAIN MATERIALS (E.G., DEVELOPMENT TOOLS, EXAMPLE CODE,<br>EMBEDDABLE CODE, DLLS. SOFTWARE/COMPUTER PROGRAMS AND OTHER                                       |
| Destination Folder<br>c:\\MCU\CP210x\Windows_XP_S2K3_Vista_7 Browse                                                                                                    | THIRD PARTY PROPRIETARY MATERIALI ("LICENSED MATERIALS") THAT YOU<br>MAY USE IN CONJUNCTION WITH SILCON LASS' MOLI PRODUCTS. ANY USE OF<br>THE LICENSED MATERIALS IS SUBJECT TO THIS END-USER LICENSE<br>CONTRACT OF A SUBJECT TO THIS END-USER LICENSE<br>OF accept the terms of the license agreement<br>I do not accept the terms of the license agreement<br>InstallSheld                          |
| < Back Next > Cancel                                                                                                    | <back next=""> Cancel</back>                                                                                                    |
| Silicon Laboratories CP210x VCP Drivers for Windows XP/2003 Server/Vi                                                                                                    | Silicon Laboratories CP210x VCP Drivers for Windows XP/2003 Server/Vista/                                                                                                    |
| Choose Destination Location<br>Select folder where setup will install files.                                                                                                    | InstallShield Wizard Complete The InstallShield Wizard has successfully copied the Silicon                                                                                                    |
| Setup will install Silicon Laboratories CP210x VCP Drivers for Windows XP/2003<br>Server/Vista/7 v6.1.00 in the following folder.<br>To install to this folder, click Next. To install to a different folder, click Browse and select<br>another folder.                                                                                                    | Laboratories CP210x VCP Drivers for Windows XP/2003<br>Server/Vista/7 v6.1.00 to your hard drive. The driver installer<br>listed below should be executed in order to install drivers or<br>update an existing driver.                                                                                                    |
|                                                                                                    | Click Finish to complete the Silicon Laboratories CP210x VCP<br>Drivers for Windows XP/2003 Server/Vista/7 v6.1.00 setup.                                                                                                    |
| Destination Folder<br>c:\\MCU\CP210x\Windows XP_S2K3_Vista_7Browse                                                                                                    |                                                                                                    |

OSD2524 QUICK START GUIDE

K Back Finish

DOC ID: 10117701

Cano

Next > Cancel

< Back

PAGE 9

| InstallShield Wizard Complete                                                                                                    | InstallShield Wizard Complete                                    |
|----------------------------------------------------------------------------------------------------|------------------------------------------------------------------|
| Silicon Laboratories CP210x USB to UART Bridge Driver Installer Silicon Laboratories<br>Silicon Laboratories Silicon Laboratories CP210x USB to UART Bridge<br>Installation Location: Driver Version 6.1 | Silicon Laboratories CP 210x USB to UART Bridge Driver Installer |
| Ct/Program Files(Silabs(MCU)CP210x) Change Install Location Install Cancel                                                                                                    | OK<br>Change Install Location, Install Cancel                    |
| < Back Finish Cancel                                                                                                    | K Back Finish Cance                                              |

- 1. Connect the Console Port on UUT to PC with USB cable (Type A to Type B).
- 2. Using HyperTerminal to set up the following parameters.
  - Baud Rate: 115200
  - Data Bits: 8
  - Parity: None
  - Stop Bits: 1
  - Flow Control: None
- 3. Check the link by pressing <ENTER>. The line should jump to the next line.
- 4. Using the Username and password to login the switch
  - Default Username: admin
  - Default Password: (None)

#### 8.2 CLI COMMAND FOR IP CONFIGURATION

- *show ip interface brief*: Display the current IP address and subnet mask.
- *configure terminal -> interface vlan 1 -> ip address <IP address > (subnet mask)*: Setup the switch IP address.
- *copy running-config startup- config*: Save the current configuration to start-up configuration.

## PS: All configuration changes must be saved otherwise all the changes will be lost after rebooting!

OSD2524 QUICK START GUIDE

### 9 GUI Overview

#### 9.1 DEFAULT SETTING

- IP Address: 192.168.0.99
- Subnet Mask: 255.255.255.0
- Gateway: 192.168.0.1
- User Name: admin
- Password: (None)

#### 9.2 LOG INTO THE SWITCH

- Connect a switch port to a PC, Change the PC's network IP address to connect to the switch (i.e.: 192.168.0.2).
- In a web browser, enter the URL 192.168.0.99.
- Enter the username and password.

#### 9.3 IP CONFIGURATION

#### In the treemap on the left, expand the **Configuration** $\rightarrow$ **System** $\rightarrow$ **IP**.

| <ul> <li>✓ Config</li> <li>✓ Sys</li> <li>If</li> <li>If</li> <li>N</li> <li>T</li> <li>L</li> <li>IP Configurat</li> </ul> | guration<br>stem<br>nformation<br>P<br>ITP<br>ime<br>.og |  |  |
|----------------------------------------------------------------------------------------------------|----------------------------------------------------------|--|--|
| Mode                                                                                                    | Host V                                                   |  |  |
| DNS Server 0                                                                                                    | No DNS server                                            |  |  |
| DNS Server 1                                                                                                    | ver 1 No DNS server                                      |  |  |
| DNS Server 2 No DNS server 🔻                                                                                                |                                                          |  |  |
| DNS Server 3                                                                                                    | S Server 3 No DNS server                                 |  |  |
| DNS Proxy                                                                                                    |                                                          |  |  |
| IP Interfaces                                                                                                    |                                                          |  |  |

 Delete
 VLAN
 DHCPv4
 IPv4
 DHCPv6
 IPv6

 1
 0
 192.168.0.99
 24
 0
 0
 0
 0
 0
 0
 0
 0
 0
 0
 0
 0
 0
 0
 0
 0
 0
 0
 0
 0
 0
 0
 0
 0
 0
 0
 0
 0
 0
 0
 0
 0
 0
 0
 0
 0
 0
 0
 0
 0
 0
 0
 0
 0
 0
 0
 0
 0
 0
 0
 0
 0
 0
 0
 0
 0
 0
 0
 0
 0
 0
 0
 0
 0
 0
 0
 0
 0
 0
 0
 0
 0
 0
 0
 0
 0
 0
 0
 0
 0
 0
 0
 0
 0
 0
 0
 0
 0
 0
 0
 0
 0
 0
 0

Add Interface

Delete Network Mask Length Gateway Next Hop VLAN

Add Route

Save Reset

Enter the IPv4 address and Mask Length in the table.

Choose the management VLAN ID to access that IP in VLAN table if VLAN function is required.

If the multiple IP addresses are required, click Add Interface to add more IP interface.

Click **Save** to save the configuration.

Use new IP address to access the switch.

## **PS:** All configuration changes must be saved otherwise all the changes will be lost after rebooting!

PAGE 11

OSD2524 QUICK START GUIDE

#### 9.4 USERS AUTHENTICATION

In the tree map on the left, expand the **Configuration**  $\rightarrow$  **Security**  $\rightarrow$  **Switch**  $\rightarrow$  **Users** 

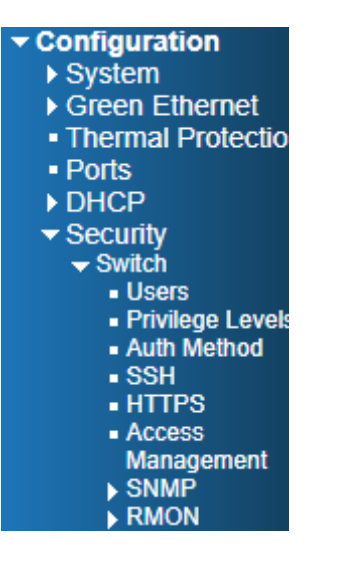

#### **Users Configuration**

| User Name    | Privilege Level |
|--------------|-----------------|
| admin        | 15              |
| Add New Here |                 |
| Add New User |                 |

Click admin to change the current admin account setting.

#### Edit User

| User Settings    |       |  |
|------------------|-------|--|
| User Name        | admin |  |
| Password         |       |  |
| Password (again) |       |  |
| Privilege Level  | 15 🔹  |  |

Save Reset Cancel

If multiple users are required, click Add New User

#### Add User

| User Settings    |     |
|------------------|-----|
| User Name        |     |
| Password         |     |
| Password (again) |     |
| Privilege Level  | 0 🔹 |

Save Reset Cancel

PAGE 12

OSD2524 QUICK START GUIDE

PS: All configuration changes must be saved otherwise all the changes will be lost after rebooting!

#### 9.5 SAVE CONFIGURATION TO START-UP

In the treemap below, expand the **Maintenance** and expand **Configuration**, then select Save startupconfig

| Maintenance                          |
|--------------------------------------|
| <ul> <li>Restart Device</li> </ul>   |
| <ul> <li>Factory Defaults</li> </ul> |
| ► Software                           |
| <ul> <li>Configuration</li> </ul>    |
| Save startup-config                  |
| <ul> <li>Download</li> </ul>         |
| <ul> <li>Upload</li> </ul>           |
| <ul> <li>Activate</li> </ul>         |
| <ul> <li>Delete</li> </ul>           |

#### Save Running Configuration to startup-config

Please note: The generation of the configuration file may be time consuming, depending on the amount of non-default configuration.

Save Configuration

Click Save Configuration to save the configuration on start-up.

PAGE 13

OSD2524 QUICK START GUIDE

### **10 WARRANTY**

Thank you for purchasing equipment designed, manufactured and serviced by Optical Systems Design (OSD). OSD warrants that at the time of shipment, its products are free from defects in material and workmanship and conforms to specifications. Our Warranty conditions are outlined below:

#### 10.1 WARRANTY PERIOD

For warranty period, please call your local OSD distributor.

#### 10.2 REPAIRS

Optical Systems Design reserves the right to repair or replace faulty modules/units. Please obtain a "Return Material Authorisation" (RMA) form and number before returning goods. Goods must be returned in adequate packing material to Optical Systems Design, Warriewood or its nominated authorised representative, for all repairs.

#### 10.2.1 WARRANTY REPAIRS

Return shipments to OSD shall be at customer's expense and freight back to the customer will be at OSD expense.

#### 10.2.2 OUT-OF-WARRANTY REPAIRS

OSD reserves the right to repair or replace any faulty goods. Freight costs and insurance for both journeys are met by the user. All equipment repaired by OSD will have a 3-Month Warranty from the date of dispatch.

#### 10.2.3 SITE REPAIRS

By agreement site repairs may be undertaken for which out of pocket, hotel and travel expenses will be charged.

#### 10.2.4 EXCLUSIONS

This warranty does not apply to defects caused by unauthorized modifications, misuse, abuse or transport damage to the equipment. All modifications to OSD's standard product will need written authorization and will be charged at normal repair rates. All modifications are to be carried out by OSD Technicians. Warranty is void if unauthorized removal and/or tampering with serial number and/or repair labels is evident.

OSD2524 QUICK START GUIDE

PAGE 15

OSD2524 QUICK START GUIDE

Optical Systems Design Pty. Ltd. 7/1 Vuko Pl. Warriewood 2102 P.O. Box 891 Mona Vale N.S.W. Australia 2103 Telephone: +61 2 9913 8540 Facsimile: +61 2 9913 8735 Email: sales@osd.com.au Web Site: www.osd.com.au

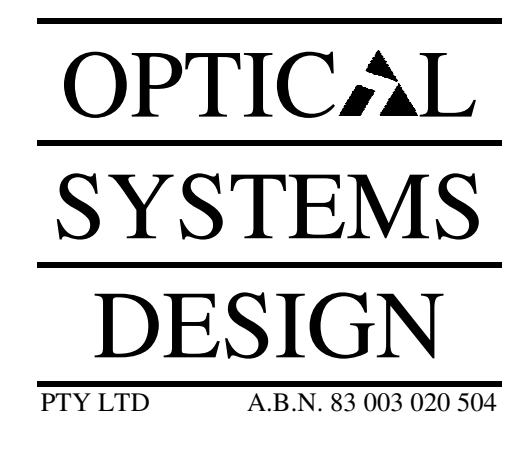

Printed in Australia